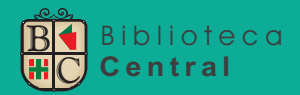

## ¿Cómo renovar material?

Ingresar a http://catalogo2.hospitalitaliano.org.ar/ y acceder al sistema con nombre.apellido y contraseña de intranet

| HE HOSPITAL ITALIANO                                   | man uneren                                                                | Biblioteca<br>Central                 |
|--------------------------------------------------------|---------------------------------------------------------------------------|---------------------------------------|
| Buscar Palabra clav                                    | ■ ▼ Buscar ítems en la biblioteca                                         | Ir                                    |
| Búsqueda avanzada                                      | Búsqueda de autoridad                                                     |                                       |
| Inicio                                                 |                                                                           |                                       |
| Biblioteca Central                                     |                                                                           | Ingrese a su cuenta:                  |
| IUHI                                                   | Bienvenidos al catálogo de la Biblioteca                                  |                                       |
| T                                                      | Central del IUHI/HIBA                                                     | Usuario:                              |
| Penositorio                                            |                                                                           |                                       |
| Institucional                                          | Aquí padás consultar al catálogo verificar tus práctamos, realizar        | Contrações                            |
|                                                        | reservas y renovaciones, ver la disponibilidad de libros en la Biblioteca |                                       |
| Servicios de la                                        | generar listas de Bibliografía y chequear tu información personal.        |                                       |
| Biblioteca     E-journals                              |                                                                           |                                       |
| E-books                                                |                                                                           | Ingresar                              |
| <ul> <li>Recursos</li> </ul>                           |                                                                           |                                       |
| Electrónicos                                           |                                                                           | · · · · · · · · · · · · · · · · · · · |
| <ul> <li>Otros vinculos</li> <li>Newsletter</li> </ul> |                                                                           |                                       |
|                                                        |                                                                           |                                       |

Tildar el material que se desea renovar y luego hacer clic en **"Renovar seleccionados"**. Recordar que los préstamos se pueden renovar solo dos veces. Llegará un correo electrónico indicando el material renovado y la fecha de devolución.

| JHI                                                                                                    | Hola, Usuario1                                                                                                    |                                                                                                    |                           |                                                                        |                                                                             |                      |            |                           |                                                           |               |
|----------------------------------------------------------------------------------------------------|----------------------------------------------------------------------------------------------------|----------------------------------------------------------------------------------------------------|---------------------------|------------------------------------------------------------------------|-----------------------------------------------------------------------------|----------------------|------------|---------------------------|-----------------------------------------------------------|---------------|
| rovare<br>epositorio                                                                                                    | Prestado (1)                                                                                                    |                                                                                                    |                           |                                                                        |                                                                             |                      |            |                           |                                                           |               |
| nstitucional                                                                                                    | 1 Ejemplar(es) prestado(s)                                                                                                  |                                                                                                    | ✓ Renovar sel             | eccionados 🐇 R                                                         | enovar todos                                                                |                      |            |                           |                                                           |               |
| ervicios de la<br>liblioteca                                                                                                   | Título 🔶 Auto                                                                                                    | or 🖕 Devolución 🔒 S                                                                                                    | ignatura 🝦                | Renovar                                                                | Multas 🔶                                                                    |                      |            |                           |                                                           |               |
| <ul> <li>E-journals</li> <li>E-books</li> <li>Recursos<br/>Electrónicos</li> <li>Otros vínculos</li> <li>Newsletter</li> </ul> | Medical books, libraries and colectors: a study of John bibliography and the book trade in relation to the medical sciences | nton, 04/07/2019 6                                                                                                    | 55:61 T395                | Renovar (2<br>de 2<br>renovaciones<br>restantes)                       | No                                                                          | L                    |            |                           |                                                           |               |
| Su resumen                                                                                                    | Renovar seleccionados                                                                                                    |                                                                                                    |                           |                                                                        |                                                                             |                      |            |                           |                                                           |               |
| Sus multas                                                                                                    | Renovar todos                                                                                                    |                                                                                                    |                           |                                                                        | }                                                                           |                      |            |                           |                                                           |               |
| Sus detalles<br>personales<br>Su historial de<br>búsqueda<br>Su historial de                                                   | Descargar archivo como ICal/Jics                                                                                            | Biblioteca Centra<br>IUHI<br>Trovare<br>Repositorio                                                                            | Hola,<br>Haga cli<br>Pres | Usuario1<br>c aquí si uste<br>tado (1)                                 | d no es Usuario                                                             | 1                    |            |                           |                                                           |               |
| lectura                                                                                                    |                                                                                                    | Institucional                                                                                                    | 1 Eje                     | emplar(es) p                                                           | prestado(s)                                                                 |                      |            | ✓ Renovar s               | eleccionados 🖘 i                                          | Renovar todos |
| Su mensajería                                                                                                    |                                                                                                    | Servicios de la<br>Biblioteca                                                                                                  |                           | Título                                                                 | \$                                                                          | Autor 🝦              | Devolución | Signatura 🍦               | Renovar                                                   | Multas 🖕      |
| Sus listas                                                                                                    |                                                                                                    | <ul> <li>E-journals</li> <li>E-books</li> <li>Recursos<br/>Electrónicos</li> <li>Otros vínculos</li> <li>Novelettor</li> </ul> | 5                         | Medical boo<br>and colecto<br>bibliograph<br>book trade<br>the medical | oks, libraries<br>rs: a study of<br>y and the<br>in relation to<br>sciences | Thornton,<br>John L. | 04/07/2019 | 655:6 <mark>1</mark> T395 | iRenovado!<br>Renovar<br>de 2<br>renovacion<br>restantes) | No            |
|                                                                                                    |                                                                                                    | • Newsletter                                                                                                    |                           |                                                                        |                                                                             |                      |            |                           |                                                           |               |
|                                                                                                    |                                                                                                    | Su resumen                                                                                                    | Re                        | novar selecci                                                          | onados                                                                      |                      |            |                           |                                                           | •             |

## Cómo reservar un material?

Recordar que solo se pueden reservar los materiales que se encuentran en préstamo. Seleccionar "Búsqueda avanzada".

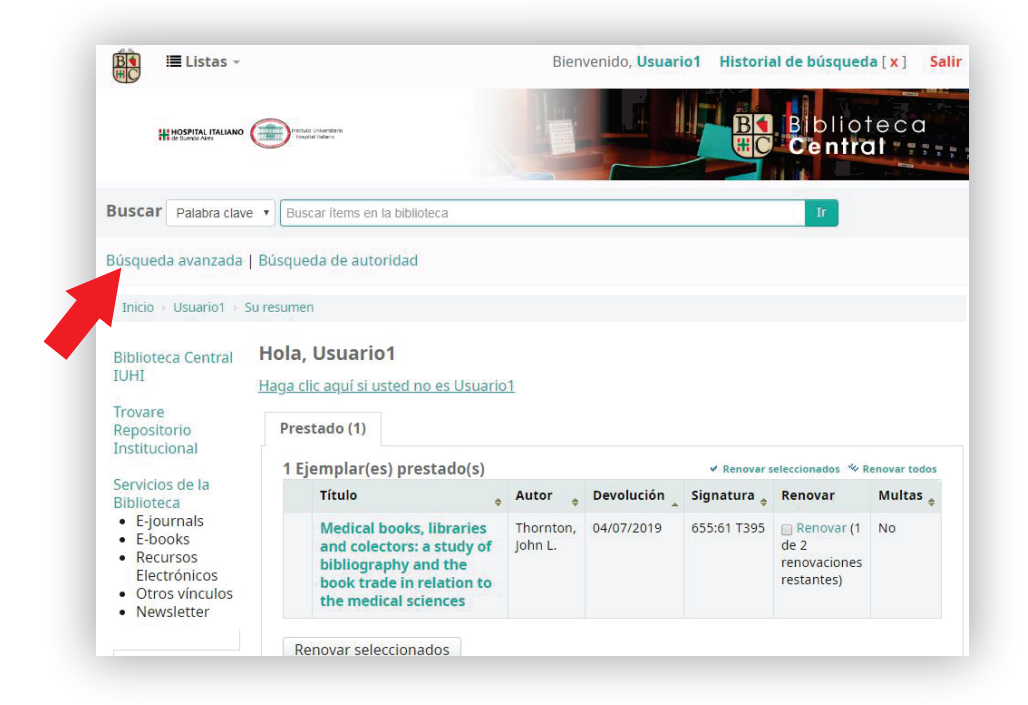

Llenar los campos de los cuales tenga información y hacer clic en "Buscar".

| H HOSPITAL ITALIANO                           |                                                          |
|-----------------------------------------------|----------------------------------------------------------|
| squeda avanzada                               | Búsqueda de autoridad                                    |
| Inicio > Búsqueda avai                        | Izada                                                    |
| uscar por:                                    |                                                          |
| Palabra clave                                 |                                                          |
| Palabra clave<br>Tema                         | ahra clave                                               |
| Materia en frase<br>Materia y términos ge     | enéricos                                                 |
| Materia y términos e<br>Materia y términos re | specificos labra clave v [+] [-]                         |
| Título<br>Frase de título                     | Russer Menns onziones Nueva húsqueda                     |
| Título de publicación pe                      | nódica                                                   |
| Autor                                         | n estante Colección                                      |
| Frase de autor<br>Nombre corporativo          |                                                          |
| Nombre de conferen<br>Frase de nombre de      | cia siguientes:                                          |
| Nombre personal                               |                                                          |
| Notas/comentarios                             | Inicio > Búsqueda avanzada                               |
| Editor                                        | Buscar por:                                              |
| 10000                                         |                                                          |
|                                               | Autor   Schaapveld                                       |
|                                               |                                                          |
|                                               | y V Palabra clave V (+) [-]                              |
|                                               | y Palabra clave T [+] [-]                                |
|                                               |                                                          |
|                                               | Buscar Menos opciones Nueva búsqueda                     |
|                                               | Tino de ítem Ulbicación en estado                        |
|                                               | npo de item                                              |
|                                               | Limitar a cualquiera de la culentes:                     |
|                                               |                                                          |
|                                               | Artículo de revista Capítulo de libro 🖉 🗍 Libro Material |
|                                               | Audiovisual                                              |
|                                               |                                                          |
|                                               | Tesis                                                    |
|                                               | Revised                                                  |

Si el material se encuentra en préstamo, el sistema permite realizar la reserva. Clic en "**Hacer reserva**".

|                                                                                                  | para: Establecimi                                     | ento de prioridade | es en materi   | ia de prevención        |      |                     |   |                                                            |
|--------------------------------------------------------------------------------------------------|-------------------------------------------------------|--------------------|----------------|-------------------------|------|---------------------|---|------------------------------------------------------------|
| 🛙 Vista normal                                                                                   | Vista MARC                                            | Vista ISBD         |                |                         |      |                     |   | A Hacer reserva                                            |
| Establecim<br>Por: Schaapveld<br>ipo de material: Tr<br>iditor: Washington,<br>idición: 1 ed.    | iento de p<br>I, Kees 🔍 -<br>exto<br>DC: Organización | rioridades         | e la Salud, c1 | <b>teria de p</b>       | rev  | vención             |   | Imprimir Guardar en sus Guardar registro • Más búsquedas • |
| bescripción: 179p.<br>SBN: 9275320918.<br>iema(s): MEDICINA I<br>Existencias (                   | PREVENTIVA 🤤                                          | POLITICA DE SALU   | JD 🔍   PRIC    | DRIDADES EN SALI        | JD 🖨 |                     |   |                                                            |
| bescripción: 179p.<br>SBN: 9275320918.<br>ema(s): MEDICINA I<br>Existencias (<br>Tipo de<br>ítem | PREVENTIVA Q  <br>1)<br>Ubicación<br>actual           | POLITICA DE SALL   | JD & PRIC      | Fecha de<br>vencimiento | JD € | Código de<br>barras | ¢ |                                                            |

Clic en **"Confirmar reserva**". Llegará un correo electrónico indicando material reservado y fecha de devolución. Cuando el material sea devuelto a la Biblioteca, llegará otro correo indicando la disponibilidad del mismo.

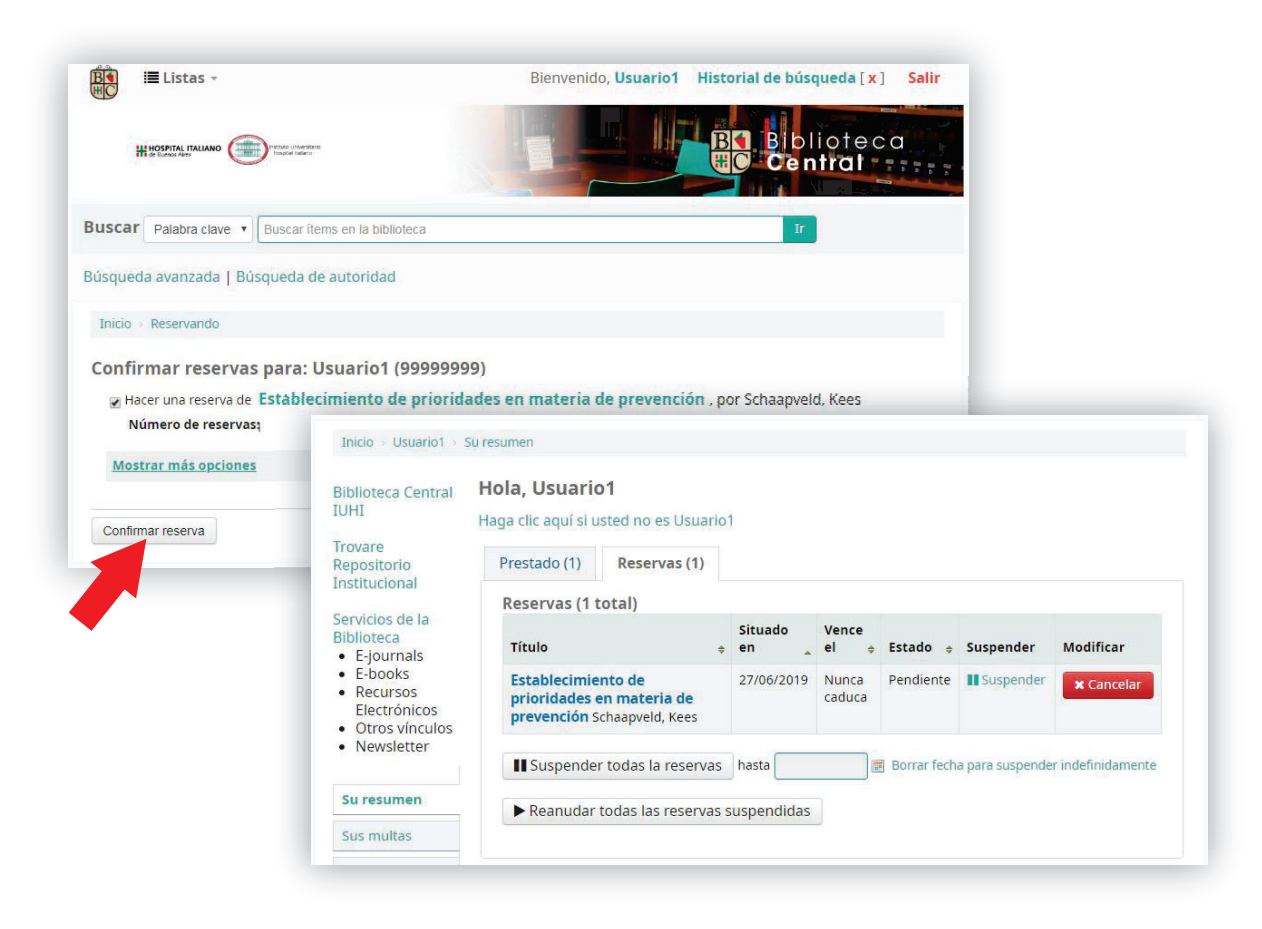

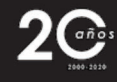

IUHIBA

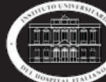